オンライン授業での Teams がつながらない等のトラブルについて(解決例) ~ うまくいかないときに、次の方法を試してみてください part1~

分散登校が始まって2週間がたちました。「学びを止めない」ために、オンライン授業も 実施をしているところですが、毎日たくさんのお問い合わせを頂いております。 タブレットの通信障害や、アプリのエラー等、様々な要因が考えられます。今のところ、 学校で対応をさせて頂いている状況をお伝えしますので、ご家庭で「つながらない」「映像 が映らない」「音声が届かない」「動かない」などの状況になられた場合、次の方法をお試し ください。

(参考)「Microsoft Teams」でオンライン授業に参加する方法については、みなさんの ipad の「ブック」(→のアイコン)に触れてアプリを起動し、「ライブラリ」(画面下)に触れると「オンライン授業に参加する方法」があります。

この中に操作方法が載っていますので、確認してください。

<u>1</u> アプリ(Microsoft Teams 以降: Teams と表記します)を完全に終了して から、再度起動する。

- ①Teams が起動している状態で、ipad 画面枠外にある「○」のボタン(以降「ホームボ タン」と呼びます)を、すばやく2回押す。
- ②画面に Teams の画面が小さく表示される。

③その小さな Teams の画面を、指で素早く上方向にスライドさせる。

これでいったん Teams を終了できます。(これをしないと、常駐した状態になります。)

- ④この状態から、もう一度「Teams」を起動してみてください。様々な症状が解決することがあります。
- 2 アプリ(Teams)だけでなく、ipad そのものを、再起動する。

①ipad を縦にした状態で、本体上の右寄りにある「電源ボタン」を「長押し」する。

- ②画面に「スライドで電源オフ」という表示が出るので、その中の丸いボタンを右側にス ライドすることで、電源を切ることができます。
- ③これで、画面が真っ暗になり、画面にタッチしても、それぞれのボタンを短く押しても、 何も変化が無い状態になります。
- ④次に、①で「長押し」をした「電源ボタン」を、もう一度「長押し」する。
- ⑤指を離すと、画面中央に「リンゴのマーク」が現れ、次に「パスワードを入力」の画面 になるので、そこで自分のパスワードを入力すると、通常の画面が現れる。これで、ipad 本体が「再起動」しました。
- ⑥この状態から、次に再度「Teams」を起動してみてください。様々な症状が解決することがあります。

<u>3</u> アプリ(Teams)を再インストールする。

①ipad の「ホーム画面」で「Self Service」( $\rightarrow$ のアイコン)に触れる。

- ②「Teams」のアイコンを見つけ、その下にある「再インストール」 の文字に触れる。
- ③「App を再インストール」の表示が出たら、「再インストール」に触れる。
- ④「再インストール」という文字の部分が「〇」となり、回転する。
- ⑤ipad 本体画面の外にある「ホームボタン」を押して「Self Service」を終了し、「ホーム 画面」を表示する。
- ⑥再度「Teams」のアイコンに触れて、アプリを起動し、オンライン会議室に入ってみる。 様々な状況が解決することがあります。
- 4 「Teams」アプリのローカルデータをクリアする。

タッチする (青色に反転する)。

①ipad の「ホーム画面」で、「設定」(→のアイコン)に触れる。 ②画面左側の「設定」をスクロールして、「Teams」のアイコンを見つけ、

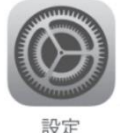

- ③画面右側の一番下にある「アプリのデータをクリア」の、一番右にあるボタン に触れて、→のように、緑色に反転させる。
- ④「ホームボタン」を押して「設定」の画面を終了する。
- ⑤再度「Teams」のアイコンに触れて、アプリを起動し、オンライン会議室に入ってみる。 様々な状況が解決することがあります。
- 5 「Teams」の会議(一般)から、なかなか「参加」ができない(招待されない)。
  - ①「Teams」で、自分の学級の「投稿」から、「会議を開始しました(青色に反転)」を見つけ、右にある「参加」に触れる。
  - ②画面中央に、自分の名前の最初の漢字が現れ、その下の「今すぐ参加」に触れる。
  - ※「こんにちは〇〇さん、会議の参加者がまもなくあなたを招待します。」という黒い画 面が現れますが、この状態で、しばらく待っていてください。担任の先生のタブレット の中で、みなさんを招待するまで、少し時間がかかります。
  - ※時間がかかっている場合に、「赤い受話器」のマークに触れてしまうと「退室」してし まい、担任の先生のタブレットで、招待することができません。
  - ※担任の先生が、教室にいる子たちに指示をしていたり、提出物を集めたり、お手紙を配 布したりと、常にタブレットの画面を観ている状態ばかりではないので、ちょっとだ け「我慢」して、待っていてください。
  - ※それでも、担任の先生のタブレットに、皆さんの名前が表示されてない場合が、これまでに何件かありました。何分も、何十分も招待されない場合には、学校へお電話をください。ただし、その際に、「赤い受話器」のマークに触れて「退室」してしまっていると、担任の先生のタブレットで確認ができませんので、必ず「こんにちは〇〇さん、会議の参加者がまもなくあなたを招待します。」の状態で待っていてください。

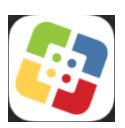